# TaxWise<sup>®</sup> Learning Portal

## **Securing your PTIN**

The IRS has a few broad guidelines for paid tax preparers. They must 1) use professional tax software that allows them to sign the return as a paid preparer and 2) e-file the return as an Electronic Return Originator (ERO). To be a paid preparer they must register to be assigned a Preparer Tax Identification Number (PTIN).

### Preparer Tax Identification Number (PTIN)

One of the first things that a professional tax preparer will need, a PTIN is required for anyone who is paid to prepare – or assist – in preparing federal tax returns. To apply for your PTIN online, you must:

- Create a PTIN account
- Apply for your PTIN
- Pay Your Fee
- Get Your PTIN

Most first-time PTIN applicants can obtain a PTIN online in about 15 minutes. The current fee is \$19.75 and this fee is non-refundable.

I All PTIN correspondence is delivered through secure online messaging in your PTIN account.

If you prefer to apply or renew your PTIN by paper, you can do so using Form W-12, IRS Paid Preparer Tax Identification Number (PTIN) Application. This process can take 4 – 6 weeks. For additional information review the instructions for this form.

#### **Create PTIN Account**

To create a PTIN account:

- 1. Go to: https://www.irs.gov/tax-professionals
- 2. Click the PTIN System Renew or Register button.

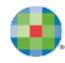

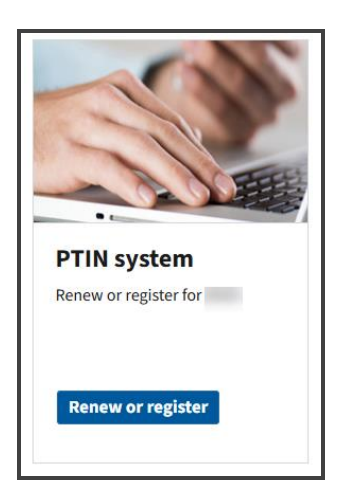

3. From the IRS Tax Professional PTIN System page, click **CREATE AN ACCOUNT** 

| Online PTIN Account                                                                                                    |
|----------------------------------------------------------------------------------------------------|
| PTIN applications and renewals for are now being processed.                                                                                                    |
| If you have previously created an online PTIN account, select "Log In". If you do<br>not remember your User ID or Password, you will have the option to select the<br>Forgot Password or Forgot User ID links on the Login window. |
| Only select "Create an Account" if you have never previously applied for a PTIN.                                                                                                    |
| LOG IN                                                                                                    |
| CREATE AN ACCOUNT                                                                                                    |
|                                                                                                    |

**4.** On the Welcome to PTIN System page, select all that apply and click **Next**.

|                                                          | Welcome to the PTIN system!                                                                                                    |     |
|----------------------------------------------------------|----------------------------------------------------------------------------------------------------|-----|
| You only need to create an<br>do not need a PTIN for you | n account if you prepare U.S. Federal Income Tax Returns for compensation, are an Enrolled Agent, or intend to become an Enrolled Agent.<br>our own personal taxes.  | You |
| Select all that apply to you                             | bu:                                                                                                    |     |
|                                                          | I will prepare U.S. Federal Income Tax Returns for compensation. ①<br>I am an Enrolled Agent or planning to become one.<br>Neither of these scenarios applies to me. |     |
| < Back                                                   | Next                                                                                                    |     |

**5.** On the Create your online PTIN account page, enter your first name, last name, and email address. You will have to rekey your email address for confirmation, and then click **Create Account**.

| Crea                                                                                                    | ate your online PTIN account                                                                                                    |
|----------------------------------------------------------------------------------------------------|----------------------------------------------------------------------------------------------------|
| Enter your information in the fields below. You will receive emails requirements at the email address you provide. <b>Your User ID will</b> | ; from the IRS with general preparer-related program information and reminders of upcoming program<br>I be the email address you provide.                                             |
| The Internal Revenue Service will never solicit personal informati                                                                          | ion from you via email.                                                                                                    |
| If you already have an online PTIN Account, do not create a se<br>remember your User ID or Password, you will have the option to s          | <b>cond account.</b> Click Back to return to the Home Page and log in to your existing account. If you do not select the Forgot Password or Forgot User ID links on the Login window. |
| First Name*                                                                                                    |                                                                                                    |
| Last Name*                                                                                                    | No. 20                                                                                                    |
| Email*                                                                                                    |                                                                                                    |
| Confirm Email*                                                                                                    |                                                                                                    |
|                                                                                                    |                                                                                                    |
| < Back                                                                                                    | Create Account                                                                                                    |
|                                                                                                    |                                                                                                    |
|                                                                                                    |                                                                                                    |

**6.** Once the IRS creates your PTIN account you will see a confirmation message on screen along with your name and User ID, which happens to be the same as the email you used.

| All done!                                        |                                                     |
|--------------------------------------------------|-----------------------------------------------------|
| You now have an online account for the Tax Profe | ssional PTIN System with the following information: |
| Name                                             |                                                     |
| Email/User ID                                    | -                                                   |

7. You will receive an email that contains a temporary password and further instructions. Click **Done**.

| Next Steps                                                                             |  |
|----------------------------------------------------------------------------------------|--|
| You will receive an email that contains a temporary password and further instructions. |  |
|                                                                                        |  |
|                                                                                        |  |
| Done                                                                                   |  |
|                                                                                        |  |

8. You are then redirected to back to the Online PTIN Account page, Click Login.

| Online PT                                                                | IN Account                                                                                                    |
|--------------------------------------------------------------------------|----------------------------------------------------------------------------------------------------|
| PTIN applicatio                                                          | ns and renewals for 2023 are now being processed.                                                                                                    |
| If you have prev<br>not remember y<br>Forgot Passwor<br>Only select "Cre | viously created an online PTIN account, select "Log In". If you do<br>your User ID or Password, you will have the option to select the<br>of or Forgot User ID links on the Login window.<br>eate an Account" if you have never previously applied for a PTIN. |
|                                                                          | LOG IN                                                                                                    |
|                                                                          | CREATE AN ACCOUNT                                                                                                    |
|                                                                          |                                                                                                    |

**9.** Enter your login credentials. This is your email address and the temporary password you received via email. Click Login.

| Enter your login credentials.                                                                                                    |      |
|----------------------------------------------------------------------------------------------------|------|
|                                                                                                    |      |
| Log in                                                                                                    |      |
|                                                                                                    |      |
|                                                                                                    |      |
| Forgot Password ?<br>Forgot User ID?                                                                                                    |      |
| Log in                                                                                                    |      |
| On the next page you must click the "Request Code via Email" link.<br>This action will send a code to the email address to complete the login<br>process. |      |
|                                                                                                    |      |
| E                                                                                                    | Back |

**10.** You will then be prompted to change your password. Enter your current password, and then enter and rekey your new password. Click **Submit**.

| ser ID:<br>urrent Password:<br>assword Requirements:<br>Be a minimum of eight (8) characters<br>Contain at least one (1) uppercase letter<br>Contain at least one (1) lowercase letter<br>Contain at least one (1) special character<br>Contain at least one (1) number<br>Be different from your previous 24 passwords<br>Not contain your username<br>ew password:<br>onfirm New Password:<br><u>orifrm New Password</u><br><u>Submit</u> | <b>E</b> IRS                               |      |
|----------------------------------------------------------------------------------------------------|--------------------------------------------|------|
| ser ID:<br>urrent Password:<br>assword Requirements:<br>Be a minimum of eight (8) characters<br>Contain at least one (1) uppercase letter<br>Contain at least one (1) lowercase letter<br>Contain at least one (1) special character<br>Contain at least one (1) number<br>Be different from your previous 24 passwords<br>Not contain your username<br>ew password:<br>onfirm New Password:<br>Submit                                      | Change Password                            |      |
| ser ID:<br>urrent Password:<br>assword Requirements:<br>Be a minimum of eight (8) characters<br>Contain at least one (1) uppercase letter<br>Contain at least one (1) special character<br>Contain at least one (1) number<br>Be different from your previous 24 passwords<br>Not contain your username<br>ew password:<br>onfirm New Password:<br>Submit                                                                                   | -                                          |      |
| urrent Password:                                                                                                    | ;er ID:                                    |      |
| urrent Password:                                                                                                    |                                            |      |
| assword Requirements: Be a minimum of eight (8) characters Contain at least one (1) uppercase letter Contain at least one (1) lowercase letter Contain at least one (1) number Be different from your previous 24 passwords Not contain your username ew password:                                                                                                    | urrent Password:                           |      |
| assword Requirements:<br>Be a minimum of eight (8) characters<br>Contain at least one (1) uppercase letter<br>Contain at least one (1) lowercase letter<br>Contain at least one (1) number<br>Be different from your previous 24 passwords<br>Not contain your username<br>ew password:<br>onfirm New Password:<br>Submit                                                                                                    | •••••                                      | 0    |
| Be a minimum of eight (8) characters<br>Contain at least one (1) uppercase letter<br>Contain at least one (1) lowercase letter<br>Contain at least one (1) number<br>Be different from your previous 24 passwords<br>Not contain your username<br>ew password:<br>onfirm New Password:<br>Submit                                                                                                    | assword Requirements:                      |      |
| Contain at least one (1) uppercase letter<br>Contain at least one (1) lowercase letter<br>Contain at least one (1) special character<br>Contain at least one (1) number<br>Be different from your previous 24 passwords<br>Not contain your username<br>ew password:<br>onfirm New Password:<br><b>Submit</b>                                                                                                    | 3e a minimum of eight (8) characters       |      |
| Contain at least one (1) lowercase letter<br>Contain at least one (1) special character<br>Contain at least one (1) number<br>Be different from your previous 24 passwords<br>Not contain your username<br>ew password:<br>onfirm New Password:<br><b>Submit</b>                                                                                                    | Contain at least one (1) uppercase letter  |      |
| Contain at least one (1) special character<br>Contain at least one (1) number<br>Be different from your previous 24 passwords<br>Not contain your username<br>ew password:<br>onfirm New Password:<br>Submit                                                                                                    | Contain at least one (1) lowercase letter  |      |
| Contain at least one (1) number<br>Be different from your previous 24 passwords<br>Not contain your username<br>ew password:<br>onfirm New Password:<br>Submit                                                                                                    | Contain at least one (1) special character |      |
| Be different from your previous 24 passwords<br>Not contain your username<br>ew password:<br>onfirm New Password:<br>Submit                                                                                                    | Contain at least one (1) number            |      |
| Not contain your username ew password: onfirm New Password:  Submit                                                                                                    | 3e different from your previous 24 passw   | ords |
| ew password:                                                                                                    | Not contain your username                  |      |
| onfirm New Password:                                                                                                    | ew password:                               |      |
| onfirm New Password:<br>Submit                                                                                                    | ••••••                                     | ٢    |
| Submit                                                                                                    | onfirm New Password:                       |      |
| Submit                                                                                                    |                                            | ٢    |
|                                                                                                    | Submit                                     |      |
|                                                                                                    |                                            |      |
|                                                                                                    |                                            |      |
|                                                                                                    |                                            |      |
|                                                                                                    |                                            |      |
|                                                                                                    |                                            |      |
|                                                                                                    |                                            |      |

### Apply for your PTIN

Once you create your online PTIN account, you can move forward with your PTIN Application.

To do so:

- **1.** From the Online PTIN Account page, enter your email address and password, and click **Login**.
- 2. On the Verify your identity page, click the **Receive a code via email** link.

| <b>EMIRS</b>                                                                                                    |
|----------------------------------------------------------------------------------------------------|
| Verify your identity<br>Click the "Receive a code via email" link below.                                            |
| A 6 digit code will be sent to your email on file.<br>Enter that code below to complete your login.<br>6-digit code |
| Receive a code via email                                                                                            |
| Log in                                                                                                    |

**3.** Retrieve the 6-digit code you received via email, enter in the code field, and click **Log in**.

| <b>WIRS</b>                                                                                                    |
|----------------------------------------------------------------------------------------------------|
| Verify your identity<br>Click the "Receive a code via email" link below.<br>A 6 digit code will be sent to your email on file. |
| Enter that code below to complete your login.<br>6-digit code<br>667114                                                        |
| Receive a code via email                                                                                                    |
|                                                                                                    |

4. Click the **Register for a PTIN** button.

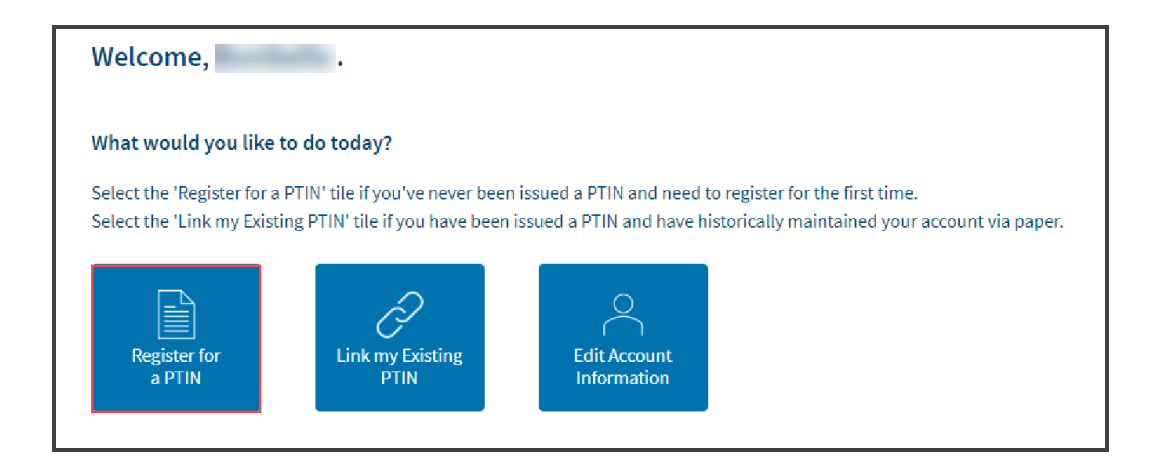

**5.** The registration process begins with a series of questions. First you are asked to verify that you have a Social Security Number. Remember that having an SSN is one of the few requirements for registering for a PTIN. Select Yes and click Next.

| We need to verify your identity befo | <b>Do you have</b><br>re a PTIN can be issued. This is an imp | a Social Secu<br>ortant step! Please s | rity Number?<br>elect which of the below criteria appli | es to you. |
|--------------------------------------|---------------------------------------------------------------|----------------------------------------|---------------------------------------------------------|------------|
|                                      | Yes                                                           |                                        | No                                                      |            |
|                                      |                                                               |                                        |                                                         |            |
| < Back                               |                                                               |                                        |                                                         | Next       |

**6.** The next question is asking if you have filed a federal tax return using this Social Security number. For the purpose of this lesson, select **Yes**, and click **Next**.

| , select "No".<br>application. |      |
|--------------------------------|------|
| , select "No".<br>application. |      |
|                                |      |
|                                | 1    |
| No                             |      |
|                                | J    |
|                                | Next |
|                                |      |
|                                |      |

7. Next, complete your personal information, and click Next .

| Let's start with the basic<br>We will use your tax return information to verify your identity. Make sure to<br>Return. | s. Complete the information below.<br>enter your name exactly as it appears on your previous year's U.S. Federal Income Tax |
|----------------------------------------------------------------------------------------------------|----------------------------------------------------------------------------------------------------|
| Full Name* (without punctuation)                                                                                       | Social Security Number (SSN)*                                                                                               |
|                                                                                                    |                                                                                                    |
| Type Middle Name                                                                                                    |                                                                                                    |
| Rangel                                                                                                    | Change Numbert                                                                                                    |
| Type Suttix                                                                                                    |                                                                                                    |
| Date of Birth* 🕤                                                                                                    |                                                                                                    |
|                                                                                                    | J                                                                                                    |
| < Back                                                                                                    | Next                                                                                                    |

**8.** To help confirm your identity, enter your most recent tax return information. Be careful inputting this information, as a single digit error may result in failure to confirm your identity. Do not include punctuation in the address. Once you enter and verify that the information is correct, click the **Confirm my Identity** button.

| Tax Year* 🗊       |                 | Tax Address*            |                |   |
|-------------------|-----------------|-------------------------|----------------|---|
| 2022 ~            |                 |                         |                |   |
| Filling Statuc*   | Type Address Li | dress Line 2 (optional) |                |   |
| Head of Household | Type Addre      | Type Address Lin        | e 3 (optional) |   |
|                   |                 |                         | Georgia        | ~ |
|                   |                 |                         | United States  | * |
|                   |                 |                         |                |   |

**9.** Assuming your identity verification was successful, you will be asked to enter your current mailing address. If the current address is the same as your tax return address, click the button Use my Tax Address, and then click **Next**.

| Full Name 🛈                |  | Mailing Address* |                  |  |
|----------------------------|--|------------------|------------------|--|
|                            |  |                  |                  |  |
| Middle Name<br>F<br>Suffix |  | Type Address Li  | ne 2 (optional)  |  |
|                            |  | Type Address Li  | ne 3 (optional)  |  |
|                            |  |                  | ~                |  |
| Phone Number*              |  |                  | United States 🗸  |  |
| +1 * Ext.                  |  | U                | e my Tax Address |  |
|                            |  |                  |                  |  |

**10.** Next, complete the requested information about your tax preparation business and click **Next**.

| Business Information                    |              | Business Address*                     |
|-----------------------------------------|--------------|---------------------------------------|
| Type Business Website URL               |              | Type Address Line 2 (optional)        |
| Country Code 👻 Type Business Phone      | e Ext.       | Type Address Line 3 (optional)        |
| Do you own or are you a partner in this | business?* 🛈 | · · · · · · · · · · · · · · · · · · · |
| O Yes                                   | O No         | United States                         |
|                                         |              | Use my Mailing Address                |

**11.** Next question is Do you have a professional credential. This includes being an Enrolled Agent, Certified Public Accountant, Attorney, Enrolled Retirement Plan Agent, Enrolled Actuary, State Regulated Tax Return Preparer, or Certifying Acceptance Agent. Select the appropriate response and click **Next**.

|                                                                         | Do you have a prot                                                      | fessional credential?                       |                                         |
|-------------------------------------------------------------------------|-------------------------------------------------------------------------|---------------------------------------------|-----------------------------------------|
| Acceptable professional credentia<br>Tax Return Preparer, or Certifying | als include Enrolled Agent, Certified Public Accou<br>Acceptance Agent. | ntant, Attorney, Enrolled Retirement Plan A | gent, Enrolled Actuary, State Regulated |
|                                                                         | Please indicate if you hav                                              | ve a professional credential.               |                                         |
|                                                                         | Yes                                                                     | No                                          |                                         |
| < Back                                                                  |                                                                         |                                             | Save and Exit Next                      |

**12.** Next answer the question: Have you been convicted of a felony in the past 10 years. If you answer Yes, you will be provided with space to provide details of any felony convictions. For the purpose of this lesson, select **NO**, and click **Next**.

|                                                                                                    | Have you been convicte         | ed of a felon      | / in the past 10 yea        | irs?                                                  |          |      |
|----------------------------------------------------------------------------------------------------|--------------------------------|--------------------|-----------------------------|-------------------------------------------------------|----------|------|
| Each year, applicants are required to fully disclose any information concerning felony convictions. A felony conviction may not necessarily disqualify you from obtaining a PTIN. However, generally, a person who is currently incarcerated for any felony conviction will not be permitted to obtain or renew a PTIN. If "Yes" is selected, space will be provided below to provide details of any felony conviction(s). Providing false or misleading information on this application is a criminal offense that may result in prosecution and criminal penalties. All facts and circumstances will be considered. You will be contacted if additional information is needed. |                                |                    |                             | ou from<br>If "Yes" is<br>criminal offense<br>needed. |          |      |
|                                                                                                    | Please indicate if you have be | een convicted of a | elony in the past 10 years. |                                                       |          |      |
|                                                                                                    | Yes                            |                    | No                          |                                                       |          |      |
| < Back                                                                                                    |                                |                    | [                           | Save a                                                | and Exit | Next |

**13.** Next, answer if you are current with your federal individual and business taxes. Select your response and click **Next**.

| As a PTIN holder, you're expected t<br>Providing false or misleading inform<br>will be considered. You'll be contact<br>so, select 'Yes' below. | o be compliant with federal tax laws and file all re<br>nation on this application is a criminal offense th<br>ted if additional information is needed. If you hav | turns and pay all taxes timely (or make acceptable pa<br>at could result in prosecution and criminal penalties.<br>e never filed a U.S. Federal Income Tax Return becaus | ment arrangements).<br>All facts and circumstances<br>e you are not required to do |
|----------------------------------------------------------------------------------------------------|----------------------------------------------------------------------------------------------------|----------------------------------------------------------------------------------------------------|------------------------------------------------------------------------------------|
| Please indicate if yo                                                                                                    | u are current with your federal individual and bus                                                                                                    | ness taxes including any corporate and employment                                                                                                    | tax obligations.                                                                   |
|                                                                                                    | Yes                                                                                                    | No                                                                                                    |                                                                                    |
| < Back                                                                                                    |                                                                                                    | Save and                                                                                                    | Exit Next                                                                          |

**14.** Next you are asked to verify that you understand your data security responsibilities. Select the checkbox to confirm that you are aware and click Next.

| Understand your data security responsibilities.                                                                                                    |
|----------------------------------------------------------------------------------------------------|
| Paid tax return preparers must have a data security plan to provide data and system security protections for all taxpayer information. For additional information:        |
| <ul> <li>Publication 4557, Safeguarding Taxpayer Data</li> <li>www.irs.gov, Identity Theft Central</li> <li>www.irs.gov, Protect Your Clients Protect Yourself</li> </ul> |
| Select the box below to confirm you are aware of this responsibility. $\odot$                                                                                             |
| Yes, I am aware of this responsibility.                                                                                                    |
| < Back Save and Exit Next                                                                                                    |

**15.** Now you have the opportunity to review the data you have provided and edit responses as needed. Once you have reviewed this information, click Submit.

| e take a moment to carefully review the information you have provided. Make sure all information is cor | rrect before submitting your PTIN Registration. |
|----------------------------------------------------------------------------------------------------|-------------------------------------------------|
| Review your PTIN Registration                                                                           |                                                 |
| PTIN Registration for Bonibelle Rangel                                                                  |                                                 |
| Registration for Calendar Year(s)                                                                       |                                                 |
|                                                                                                    |                                                 |
| Mailing Address                                                                                         | Edit                                            |
| Business Information                                                                                    | Edit                                            |
|                                                                                                    |                                                 |
| Professional Credentials                                                                                | Edit                                            |
| Felony Information                                                                                      | Edit                                            |
| I have NOT been convicted of a felony in the past 10 years.                                             |                                                 |
| Tax Compliance Information                                                                              | Edit                                            |
| I am current with my federal individual and business taxes.                                             |                                                 |
| Data Security                                                                                           | Edit                                            |
| I am aware that paid tax return preparers must have a data security plan.                               |                                                 |
|                                                                                                    |                                                 |
|                                                                                                    |                                                 |
|                                                                                                    |                                                 |
| - Back                                                                                                  | Save and Evit Submit                            |

**16.** Review and agree to the statement on screen and then click **Submit**.

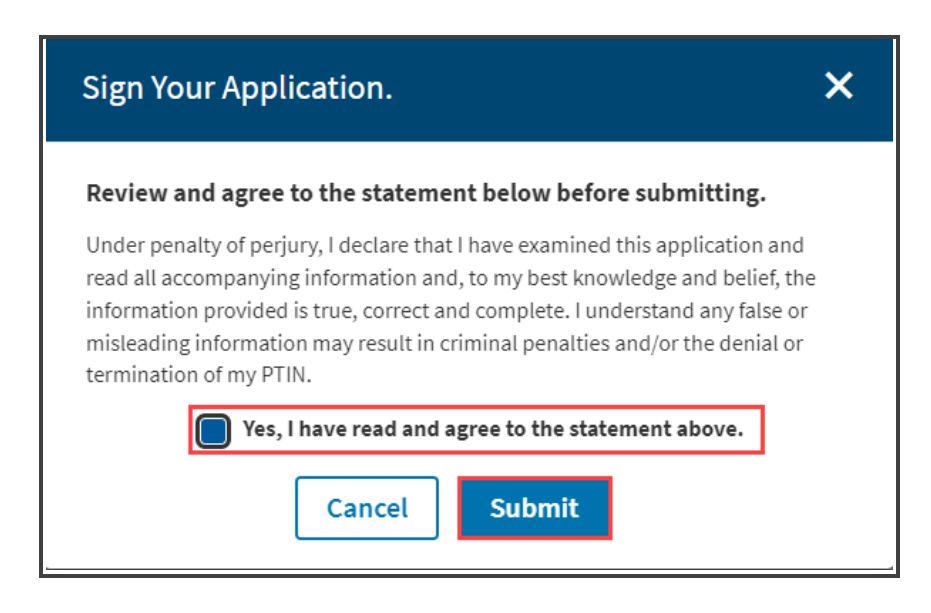

- **17.** Displayed you will see confirmation message stating that your PTIN application has been successfully submitted.
- **18.** The next step in the process is to Submit payment for your PTIN. Do one of the following:
  - **Pay Later** Your application will not be processed at this time.
  - **Pay Now** Directs you to the online payment system.
- In order for your application to be processed and a PTIN issued, you must pay the fee below. Your fee must be paid using the online payment system.

Once the payment is made, and the IRS processes your PTIN application, your PTIN will be issued.